## メッセージボックスを作る

マクロを実行する前に、オリジナルなメッセージを表示させる方法を考えます。

次のようなフォームで[ツールボックス]-[コマンドボタン]から[データ削除]ボタンを作成した場合

| 2          | :  |                    |            |     |      |
|------------|----|--------------------|------------|-----|------|
| Aa         | ab | [ <sup>×vz</sup> ] | 닅          | ۲   |      |
| 7          | Ħ  | =ŧ                 | -          |     |      |
| <b>≜</b> ° |    | 一門                 | <u>-</u> h |     | 1    |
| 1          |    | *                  | -          | עקו | 下 不分 |

| 闘 取引先マスタ                         |                               |  |
|----------------------------------|-------------------------------|--|
|                                  | 削除                            |  |
| 取引先コード:<br>取引先名:<br>電話番号:<br>備考: | MID05<br>越後屋<br>024-3345-xxxx |  |
|                                  | 4 • • • • •                   |  |

次のようなメッセージ(システムメッセージ)を表示します。システムメッセージを表示させない方法 は「メッセージの設定」で行いますが、オリジナルなメッセージを表示させるには、マクロを使いま す。

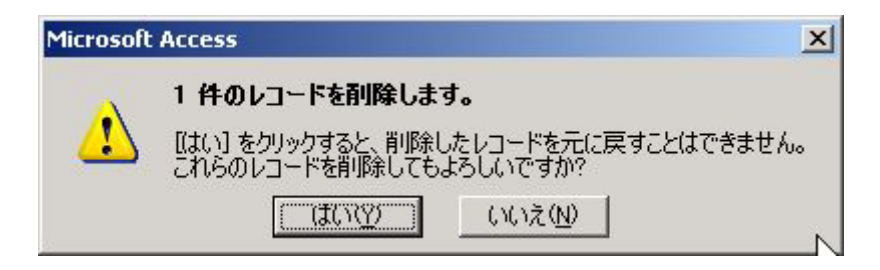

次のような画面を閉じるボタンは作ってみます。

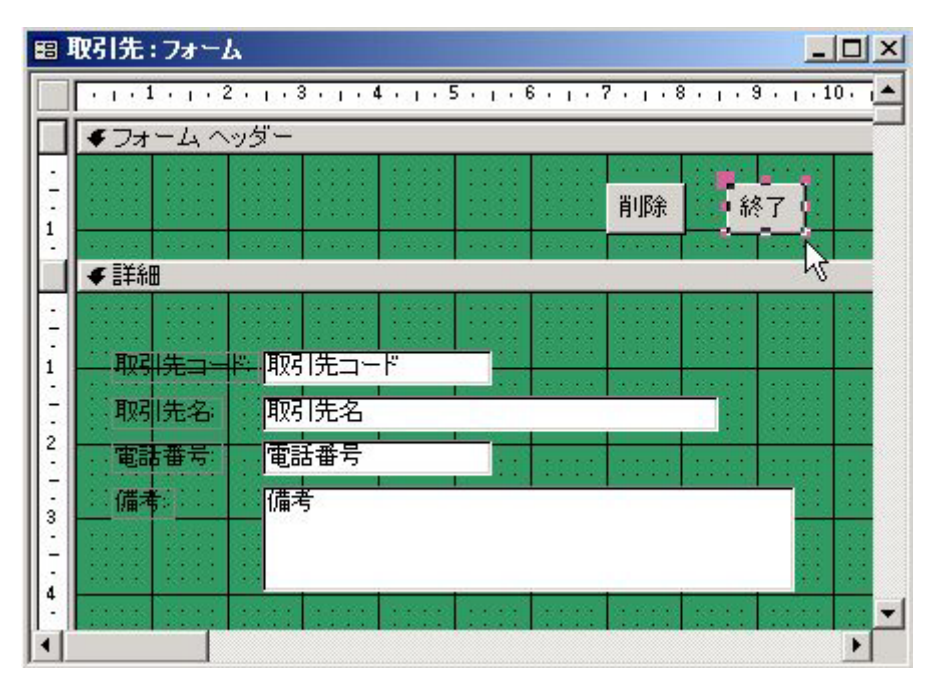

[プロバティ]-[イベント]-[クリック時]から[マクロビルダ]を選択します。

| 🖆 コマンド ポタン: Btn終了         | ×       |
|---------------------------|---------|
| 書式   データ イベント   その他   すべて |         |
| フォーカス取得時                  |         |
| フォーカス喪失時                  |         |
| フォーカス取得後                  |         |
| フォーカス喪失後                  | $\cap$  |
| クリック時                     | <u></u> |
| ダブルクリック時                  |         |
| マウスボタンクリック時               |         |
| マウスボタン移動時                 |         |
| マウスボタン解放時                 |         |
| キークリック時                   |         |
| 十一解放時                     |         |
| キー入力時                     |         |
|                           |         |

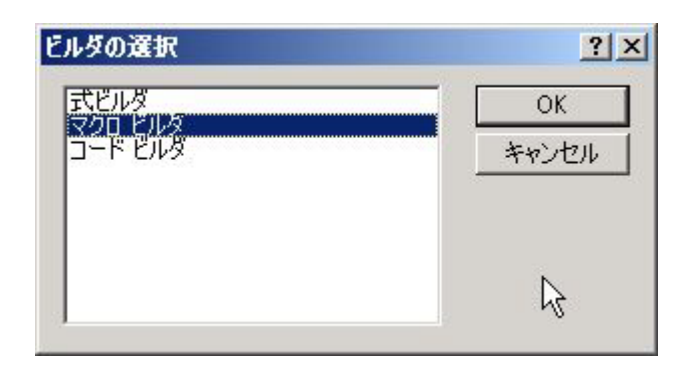

[OK]をクリックすると次の画面が表示されますので、わかりやすい名前をつけます。

| 名前を付けて保存 | <u>? ×</u> |
|----------|------------|
| マクロ名(N): | ОК         |
|          | キャンセル      |

マクロ名に「終了ボタン1」と名前を付け、[マクロ名付きマクロ作成画面]でマクロを作成します。 画面の[マクロ名]に適当な名前を付け、[アクション]から[メッセージボックス]を選びます。

| 2 #7#30113 | 90            |       | +0 × |
|------------|---------------|-------|------|
| 1004後      | 72/32         | 222本: |      |
| 1 47450    | 1911-356 Star |       |      |
|            |               |       |      |
| 10         | メニューの構成       |       |      |
| 1          | モジュールき聞く      |       |      |
| -          | LO-FORM -     |       |      |
| 100        | レポートを聞く       |       |      |
| -          | ワーゲ/          |       |      |
|            |               |       |      |
| 1          |               |       |      |
| 111        |               |       |      |
| 1          |               |       |      |
| 10         |               |       |      |
| 100        |               |       |      |
|            |               |       |      |
|            |               |       |      |
|            |               |       |      |
| 12         |               |       |      |
|            |               |       |      |
|            |               |       |      |
|            |               |       |      |
|            |               |       |      |
| 100        |               |       |      |

| 7 | 冬了ボタン1:マクロ |    |                  |           |             |
|---|------------|----|------------------|-----------|-------------|
|   | - マクロ名     | 条件 | アクション            |           |             |
|   | 終了ボタン1     |    | メッセージボックス<br>開じる |           |             |
|   |            |    |                  | 4         |             |
|   |            |    |                  |           | •           |
|   |            |    | アクションの引数         |           |             |
|   |            |    |                  |           | マクロ名を入力します。 |
|   |            |    |                  | $\square$ |             |

[アクションの引数]を設定します。

| メッセージ     | フォームを閉じます |  |
|-----------|-----------|--|
| 警告音       | はい        |  |
| メッセージの種類  | なし        |  |
| メッセージタイトル | お疲れ様      |  |
|           |           |  |

[メッセージ]の因数には、表示させたい言葉を記述します。

[警告音] はメッセージボックスが表示されたときに音を鳴らすかどうか選びます。 [メッセージの種類は]はメッセージボックスへアイコン表示のするかどうか選びます。

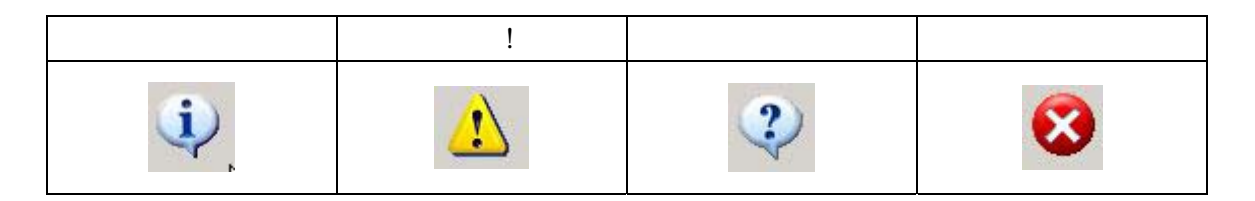

[メッセージタイトル]はメッセージボックスの表題に表示する言葉を記述します。

フォームの[終了]ボタンをクリックしたとき、下図のようなボックスメッセージを表示します。

| お疲れ様 |           | ×        |
|------|-----------|----------|
| (i)  | フォームを閉じます |          |
|      | OK        | <u>A</u> |